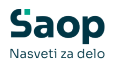

V tem prispevku

# JAVNI SEKTOR – Nov zavihek na šifrantu Zaposlenih – JS dodatni podatki in Analiza nad vnesenimi podatki

Zadnja sprememba 29/05/2025 9:12 am CEST | Objavljeno 29/05/2025

# Zavihek - JS dodatni podatki

Na šifrantu zaposlenih je dodan nov zavihek, namenjen vnosu podatkov, kateri se poročajo v XML datoteki za Ispap (glede na tehnično navodilo Ispap, z dne 7.2.2025). Omenjeni podatki (zaenkrat) pri poročanju v sistem Ispap niso obvezni.

Z novim zavihkom smo vam omogočili, da podatke na šifrantu zaposlenih lahko vnašate. Določeni vneseni podatki npr. Z588 – Redno ali Pospešeno napredovanje so nam lahko v pomoč pri pripravi in kontroli podatkov za Napredovanja.

Na podlagi vnesenih podatkov lahko pripravite analizo.

Nov zavihek se nahaja na šifrantu Zaposlenih na zavihku **Podatki plač... Plače...JS dodatni podatki.** 

Podatki se lahko na zavihku vnesejo tako preko programa Kadrovska evidenca kot preko programa za Obračun plač.

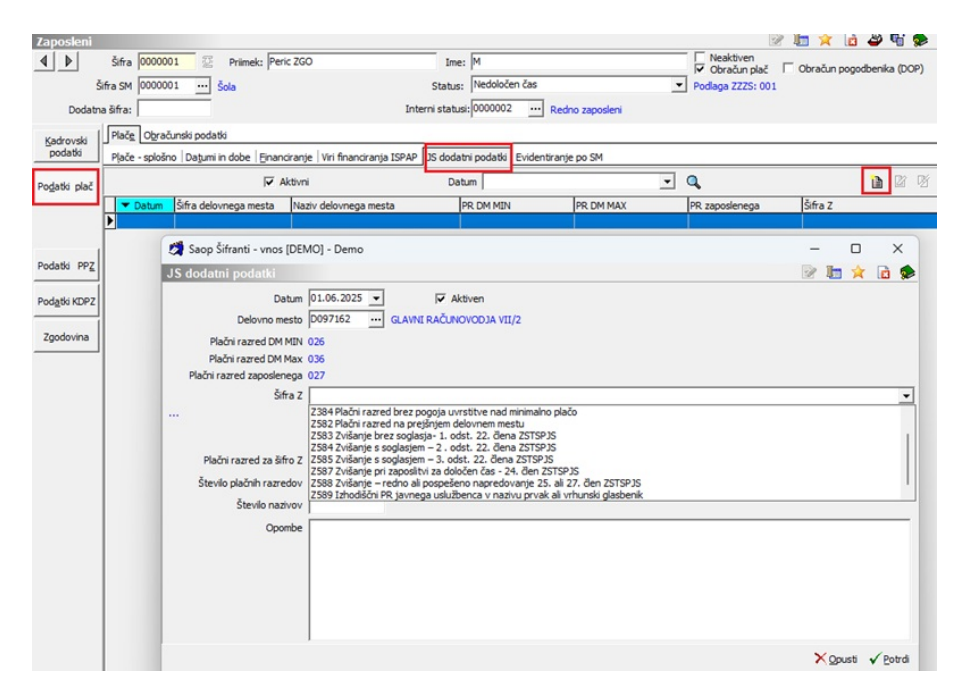

Prikaz podatkov v preglednici je pripravljen na način, da se prikazujejo

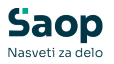

#### Aktivni zapisi.

Primer: Ob spremembi DM zaposlenega si zapise, ki so se nanašali na prejšnje delovno mesto označimo kot neaktivne. Za kasnejše kontrole si lahko neaktivne zapise še vedno pregledujemo.

### Poročanje v sistem Ispap

**Vneseni podatki se poročajo v XML datoteki za Ispap** (glede na tehnično navodilo Ispap, z dne 7.2.2025).

#### Podatek Delovno mesto

Pri vnosu podatkov za zaposlenega, se v primeru razporeditve zaposlenega na eno DM ponudi DM zaposlenega. V primeru razporeditve zaposlenega na več DM je potrebno vnesti zahtevane podatke ločeno, za vsako DM posebej (ločen zapis oz. vrstica).

Velja opozoriti, da se vneseni podatki v XML datoteki poročajo v sklopu podatkov o delovnem mestu. Sistem pri pripravi datoteke primerja vneseno DM na nivoju vrstic neposrednega vnosa ter vnesenih podatkov na zavihku JS dodatni podatki po DM. Če je isto DM se podatki poročajo v datoteko, sicer ne.

Poročajo se vsi Aktivni zapisi. Če zapis nima oznake, da je Aktiven, se ta ne poroča.

V primeru, ko je za isto DM podatek večkrat vpisan se v Ispap poročajo podatki tistega zapisa z najnovejšim vpisanim datumom (kontrola datuma na vrstici z obračunskim mesecem).

### Obdobje poročanja v XML datoteko za Ispap

Zelo pomembno vlogo pri poročanju podatkov v XML datoteko ima tudi podatek Datum (obdobje). Če imamo npr. vnesene podatke za Datum 1.6.2025 se bodo vsi ti podatki upoštevali v XML datoteki za vsak mesec obračuna od plače junij 2025 (obdobje obračuna 06) naprej. Torej se vsi Z-ji (z izjemo Z588) poročajo vsak mesec glede na vnesen datum, za posamezno DM zaposlenega.

Določeno je, da se določeni podatki npr. Z588– poročajo enkratno, ob spremembi – le za mesec v letu. V tem primeru se pri izvozu podatkov v XML datoteko izvaja še dodatna kontrola, da se poroča zgolj za tisto obdobje, ko je vneseno obdobje na vrstici enako obdobju za katero se izvaja obračun plač.

#### Prikaz ter vnos ostalih podatkov:

Določeni podatki se zgolj prikazujejo iz šifranta delovnih mest oz. iz podatkov zaposlenega.

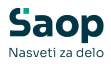

| Delovno mesto             | D097162 | <br>GLAVNI RAČUNOVODJA VII/2 |
|---------------------------|---------|------------------------------|
| Plačni razred DM MIN      | 026     |                              |
| Plačni razred DM Max      | 036     |                              |
| Plačni razred zaposlenega | 027     |                              |

V nadaljevanju je potrebno glede na podatke zaposlenega in ustreznostjo poročanja podatkov v sistem Ispap izbrati ustrezen sklop Z in vpisati zahtevane podatke glede na vsebino poročanja.

| 💐 Saop Šifranti - sprememba - Demo                                                                                                    | -                                                                                                    |           | :      | ×        |
|----------------------------------------------------------------------------------------------------|----------------------------------------------------------------------------------------------------|-----------|--------|----------|
| JS dodatni podatki                                                                                                    | 2                                                                                                    | 1 1       |        | ۶        |
| Datum   01.06.2025   Image: Comparison of Comparison of Compa | I⊄ Aktiven<br>SLAVNI RAČLINOVODJA VII/2                                                                                                    |           |        |          |
| Plačni razred zaposlenega 027<br>Šifra Z Z588 Višanje – rec<br>Recho napredovanj<br>v katerem javni uslu                                                                                                    | áno ali pospešeno napredovanje 25. ali 27. člen 25TSP15<br>e (indikator 0 – napredovanje za 1 plačni razred) ali pospešeno napredovanje (indikator 1- napredovanje za 2 plačna razreda).Por<br>žbenec napreduje | oća se le | za mes | ►<br>ec, |
| Plačni razred za šifro Z                                                                                                    |                                                                                                    |           |        |          |
| Število plačnih razredov 1<br>Število nazivov                                                                                                    |                                                                                                    |           |        |          |
| Opombe                                                                                                    |                                                                                                    |           |        |          |
| Skrbnik 001                                                                                                    | >                                                                                                    | Opusti    | √ Bo   | trdi     |

Iz šifranta izberemo ustrezno šifro Z. Glede na vsebino zahtevanih vnosov smo pripravili dodaten Opis posameznega Z podatka.

V primeru, ko je za določen Z potrebno poročati podatek o PR je aktivno polje za izbiro PR. V primeru, ko je za določen Z potrebno poročati podatek o številu nazivov, je aktivno polje št. nazivov,...

V polju **Opombe** lahko vpišemo poljuben tekst. Le-ta se ne poroča naprej v sistem Ispap, so pa vnesene opombe vidne na Olap analizi JS dodatni podatki.

**Ob kliku na gumb Potrdi** se izvaja kontrola nad vnesenimi zapisi, na kar nas sistem po potrebi opozarja, da ne bi pomotoma prišlo do nepravilnega poročanja v Ispap datoteki.

V primeru, ko je potrebno za določenega zaposlenega dodati (poročati) o več podatkih za posamezno šifro Z si je potrebno dodati na zavihek več zapisov. V sklopu vsakega zapisa izberemo ustrezno šifro Z.

Tudi v primeru zaposlenega na več DM je potrebno dodati zapis za vsako DM posebej.

# Analiza JS dodatni podatki

Za pregled vnesenih podatkov se poslužujemo analize, katero lahko izvajamo v programu za Obračun plač kot tudi v programu Kadrovska evidenca.

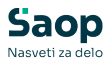

Na obračunu plač se analiza nahaja na Pripomočki...Analize...Analiza JS dodatni podatki.

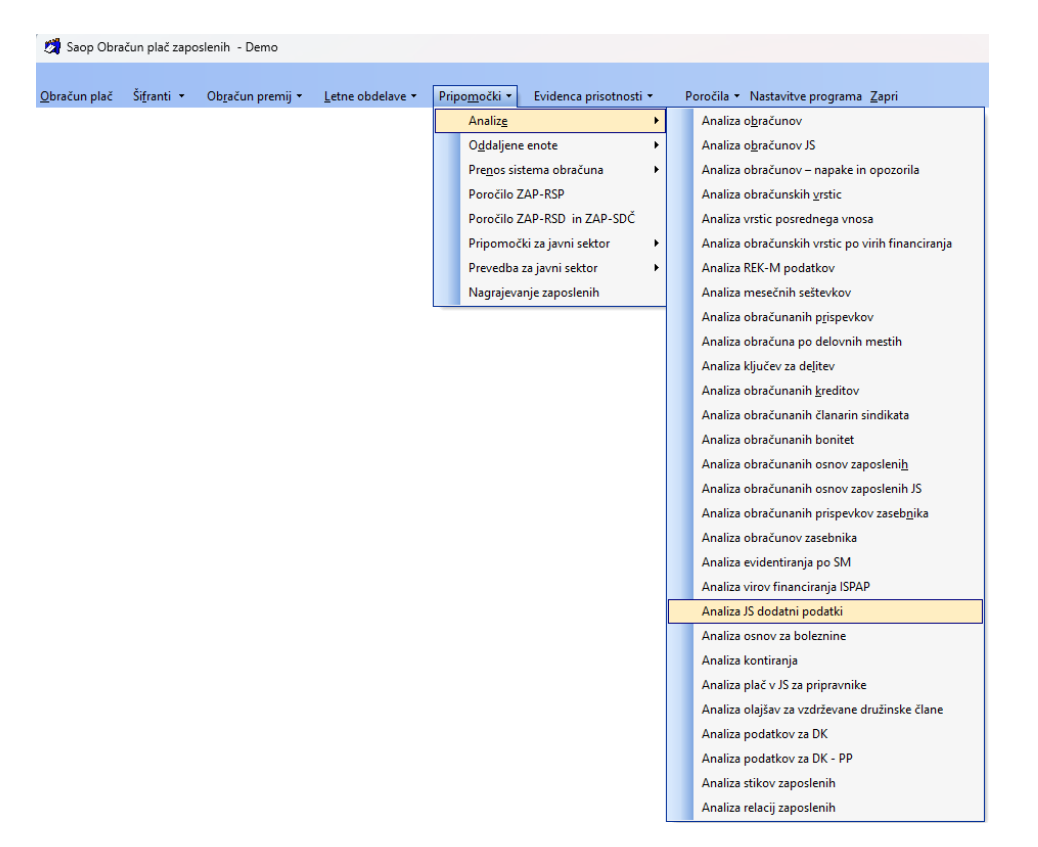

V programu Kadrovska evidenca se analiza nahaja na **Obdelave**, pregledi in izpisi...Analize podatkov zaposlenih...Analiza JS dodatni podatki.

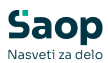

## l Saop Kadrovska evidenca - Demo

| Z <u>a</u> posleni • | <u>O</u> bo | delave, pregledi in izpisi 🝷 Splošni šifranti 🍷 <u>K</u> a | dro | ovsk | i šifranti 🝷 🛛 Poročila 🝷 <u>N</u> astavitve program | a <u>Z</u> apri |
|----------------------|-------------|------------------------------------------------------------|-----|------|------------------------------------------------------|-----------------|
|                      |             | <u>A</u> nalize podatkov zaposlenih                        |     |      | <u>S</u> truktura zaposlenih                         |                 |
|                      |             | On/Off Boarding                                            |     |      | Analiza delovnih mest za javni sektor                |                 |
|                      |             | <u>D</u> opusti in odsotnosti                              |     |      | Analiza virov financiranja ISPAP                     |                 |
|                      |             | Napredovanje zaposlenih                                    | •   |      | Analiza JS dodatni podatki                           |                 |
|                      |             | Ocenjevanje uspešnosti                                     |     |      | Število zaposlenih po mesecih                        |                 |
|                      |             | Evidenca o zaposlenih delavcih                             |     |      | Prišli / odšli po mesecih                            |                 |
|                      |             | <u>O</u> sebni karton                                      |     |      | Analiza fluktuacije zaposlenih                       |                 |
|                      |             | P <u>r</u> egled jubilantov                                |     |      | Analiza <u>i</u> zobraževanja                        |                 |
|                      |             | Pregled dodatnih izplačil                                  |     |      | Analiza <u>p</u> regledov, izpitov in potrdil        |                 |
|                      |             | Pregled znanja tujih jezikov                               |     |      | Analiza <u>d</u> ela in kariere                      |                 |
|                      |             | Pregled podatkov po meri                                   |     |      | Analiza d <u>o</u> godkov                            |                 |
|                      |             | Rojstni dnevi                                              |     |      | Analiza nagrajevanj                                  |                 |
|                      |             | Družinski člani                                            |     |      | Analiza zgodovine zaposlenih                         |                 |
|                      |             | Organizacijska stuktura podjetja                           |     |      | Analiza dopustov in odsotnosti                       |                 |
|                      |             | e-VEM obrazci                                              |     |      | Analiza družinskih članov                            |                 |
|                      |             | Prijava nezgode-poškodbe pri delu - (ER-8)                 |     |      | Analiza stikov zaposlenih                            |                 |
|                      |             | Obrazec NIJZ-SL2-18/1                                      |     |      | Analiza relacij zaposlenih                           |                 |
|                      |             | Obrazec 3 - SPREMLJANJE KADROV                             | Ī   | _    |                                                      |                 |
|                      |             | Sistemizacija delovnih mest                                |     |      |                                                      |                 |
|                      |             | Prevedba za javni sektor                                   |     |      |                                                      |                 |
|                      |             | Po <u>t</u> ek veljavnosti                                 |     |      |                                                      |                 |
|                      |             | Pot <u>e</u> k aktivnosti                                  |     |      |                                                      |                 |

Pred vstopom v analizo lahko vpišemo želene podatke:

| Analiza JS dodatni podatki Izbrani zaposleni   Šifra zaposleni od: Izbrani zaposleni   JS dodatni podatki Izbrani zaposleni   Aktivni/Neaktivni Aktivni   V Potrdi                                                                                                    | 🖄 Saop sf - Demo                                      |    |                             | - 0         | ) ×                     |
|----------------------------------------------------------------------------------------------------|-------------------------------------------------------|----|-----------------------------|-------------|-------------------------|
| Šifra zaposleni od: do 📰 Izbrani zaposleni Štev. izbranih: Vsi<br>JS dodatni podatki 🔽 Aktivni<br>Aktivni/Neaktivni V Aktivni                                                                                                    | Analiza JS dodatni podatki                            |    |                             |             | 🚖 🖻                     |
| Aktivni/Neaktivni Vooraania Vooraania V | Šifra zaposleni od: 🖉 🛛 JS dodatni podatki 🔽 🗛 ktivni | do | 📰 Izbrani <u>z</u> aposleni | Štev. izbra | inih: Vsi               |
|                                                                                                    | Aktivni/Neaktivni /                                   |    |                             | X Opusti    | <b>√</b> <u>P</u> otrdi |

Ob kliku na gumb Potrdi se odpre Analiza, kjer lahko po različnih kriterijih preverimo predhodno vnesene podatke. Na ta način lahko enostavno pridobimo pregled nad vnesenimi napredovanji po obdobjih.

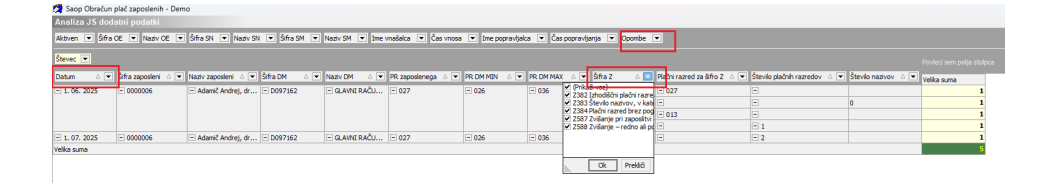